# Agrosta® Wonderfast

Digital Firmness and size measurement of fruits

The Agrosta® Wonderfast was first designed in 2020 and improved in 2024 to provide a highly accurate and fully automated solution for testing any kind of fruit using penetrometry *and* Deflection.

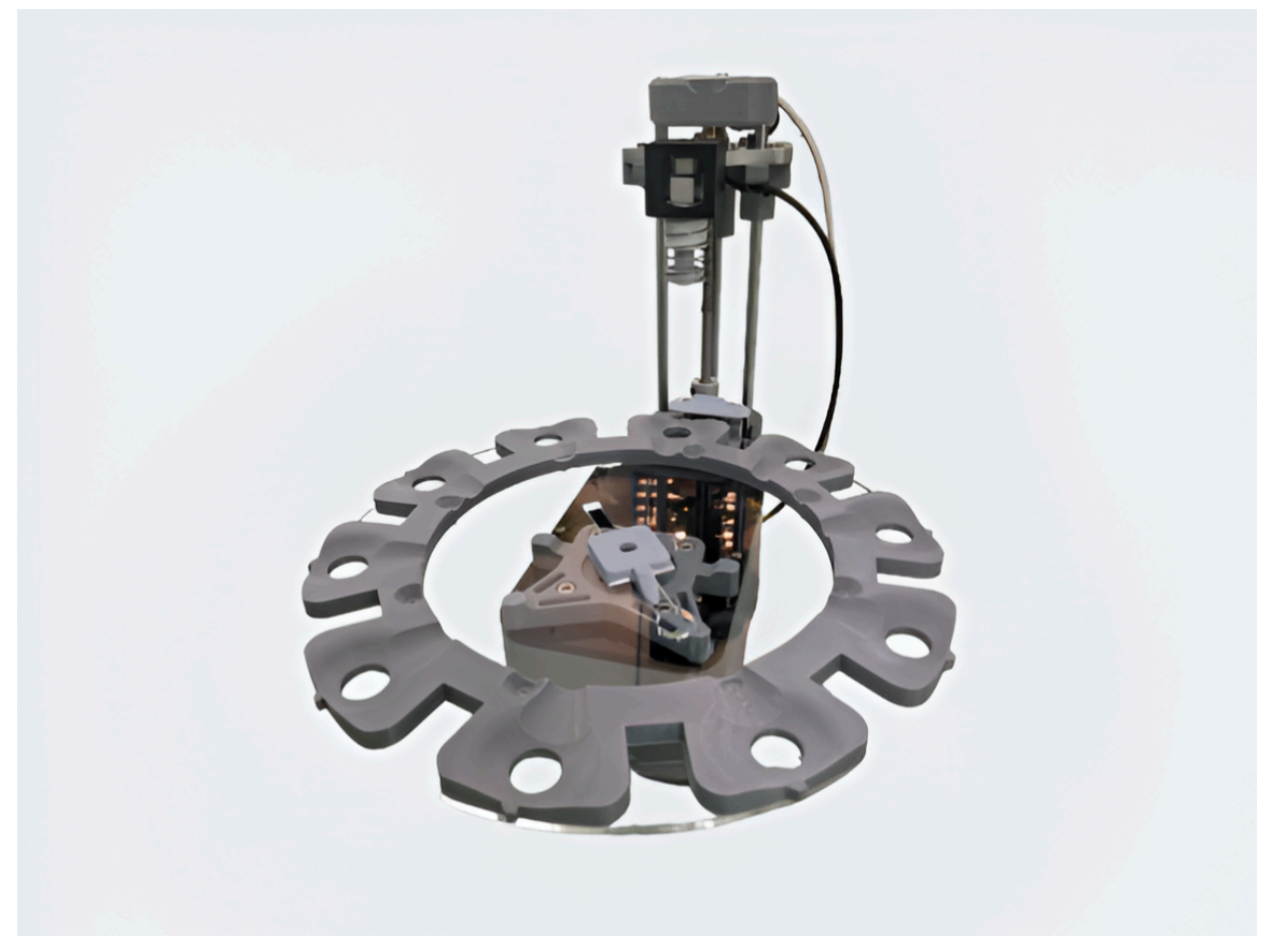

13 Rue du Bastringue – 76440 SERQUEUX - FRANCE lak@agrosta.org – www.agrosta.org – Tel +33 689494340

## Thanks !

Many thanks for having acquired an Agrosta instrument Your package contains :

- The Agrosta®Wonderfast
- 2 turntables (Depending on your request, either two identical turntables or two different ones)
- 2 Tips : For penetrometry standard or according to client request
- A user manual with a certificate of conformity
- A 110V / 220V power supply
- A USB stick containing the software
- A USB cable

We highly recommend reading the user manual, as it provides clear and concise instructions to help you maximize the use of the device.

# **Product Overview**

**Design & Manufacturing :** The **Agrosta®Wonderfast** is **entirely designed and assembled in France**.

- The motherboards come from the USA.
- The shield boards are manufactured in Hong Kong and the USA.

Handling & Care: The Agrosta®Wonderfast is NOT waterproof. It is a precision instrument, so please handle it with care and avoid dropping or knocking it.

Warranty: The Agrosta®Wonderfast comes with a two-year guarantee.

**Measurement Specifications :** 

- Minimum Pressure : 100 grams
- Maximum Pressure: 10 000 grams
- Resolution: ±1g
- **Size Measurement**: Provided in **mm** (*The user must enter the initial size between the sensor head and the bottom of the cup of the turntable*)

Compatibility : The software is compatible with Windows XP, Vista, 7, 8, 10 and 11

# AGROSTA®Wonderfast– Step-by-Step Guide

#### **1. Install the Driver**

- Do not connect your machine yet.
- Insert the USB stick into your computer.
- In 2023, there are two drivers to install:
  - 1. Install DRIVER1 first.
  - 2. Then install DRIVER2.

| 💐 Agrosta Winterwood.EXE | 29/04/2021 09: | Application | 33 769   |  |
|--------------------------|----------------|-------------|----------|--|
| 圮 Agrosta_Driver.EXE     | 24/01/2017 01: | Application | 238 Ko < |  |

#### 2. Connect the USB Cable

• Plug the **USB cable** between the **instrument** and your **computer**.

#### **3. Device Recognition**

- Wait a few seconds until the device is recognized.
- The driver will automatically link to the device.

#### 4. Install the Software

- Open the USB stick and double-click on "INSTALL".
- Follow the setup procedure to complete the installation.

| ब Agrosta Winterwood.EXE | 29/04/2021 09: | Application | 33 769 < | 5 |
|--------------------------|----------------|-------------|----------|---|
| 📽 Agrosta_Driver.EXE     | 24/01/2017 01: | Application | 238 Ko   |   |

#### 5. Connect the Power Plug

• Plug the **power supply** into the **machine**.

#### 6. Start the Software

- Once installed, the **software will start automatically**.
- The connection with the machine is automatic.

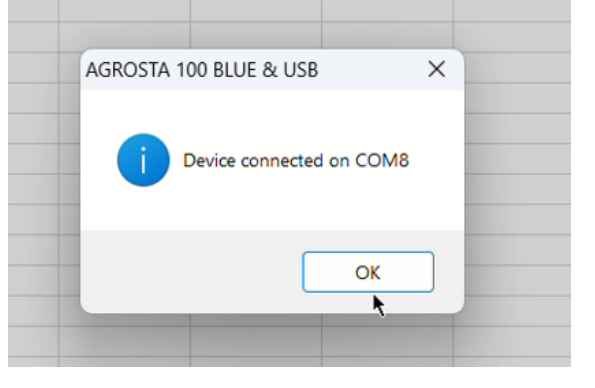

#### 7. Software Usage & Testing Procedure

The software comes with a light version of Excel, allowing you to:

- Open any **Excel file** or use the **blank sheet** that appears at startup.
- Click on the cell where you want the data to start displaying.
- Click on "START NEW SERIE": This will add the date, time, and column headers.
- You can **click on any other cell** to add extra information (*e.g., sugar content, variety...*) or start another batch in a different part of the sheet.
- At the end of your tests, you can **save the Excel file**.

#### 8. Barcode Reader Support

- You can use a **barcode reader** to scan references.
- Select the target cell, then scan the barcode to insert its reference.

#### 9. Launching a Cycle

0

#### 1. Define the number of tests

• Enter the **number of fruits** placed on the table (between **1 and 32**) in the corresponding field.

|                 | 34 |
|-----------------|----|
|                 |    |
|                 |    |
| NUMPER OF TESTS |    |
| NUMBER OF TESTS |    |

- Example for **blueberries**:
  - If the table is **full of fruits**, enter **32**.
  - For continuous testing (removing and replacing berries during the cycle), enter a higher value like 1000.
- 2. If you need to stop the cycle
  - You can stop anytime by clicking on "STOP CYCLE".
  - If the machine does not stop properly, unplug the **USB and power cable**, then reconnect and restart the software.

#### 3. Position the turntable

- Switch between **two cups** as shown in the reference photo.
- The machine always starts with the cup on the right side.

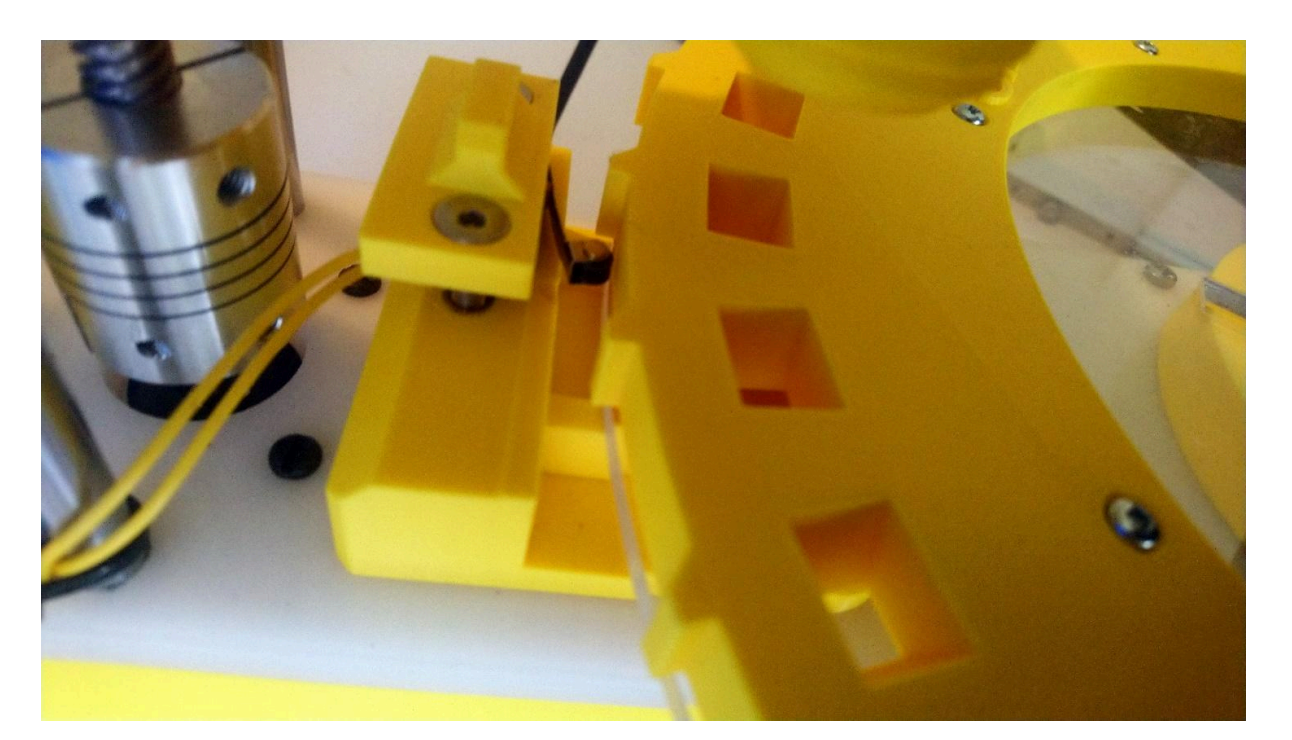

### 🔥 Warning

- The largest fruit must be placed first at the start of the cycle.
  - This will **define the maximum size** for the machine's operation.
- In the following example, the **first fruit to be tested** is the **pomelo** (the largest fruit in the batch).

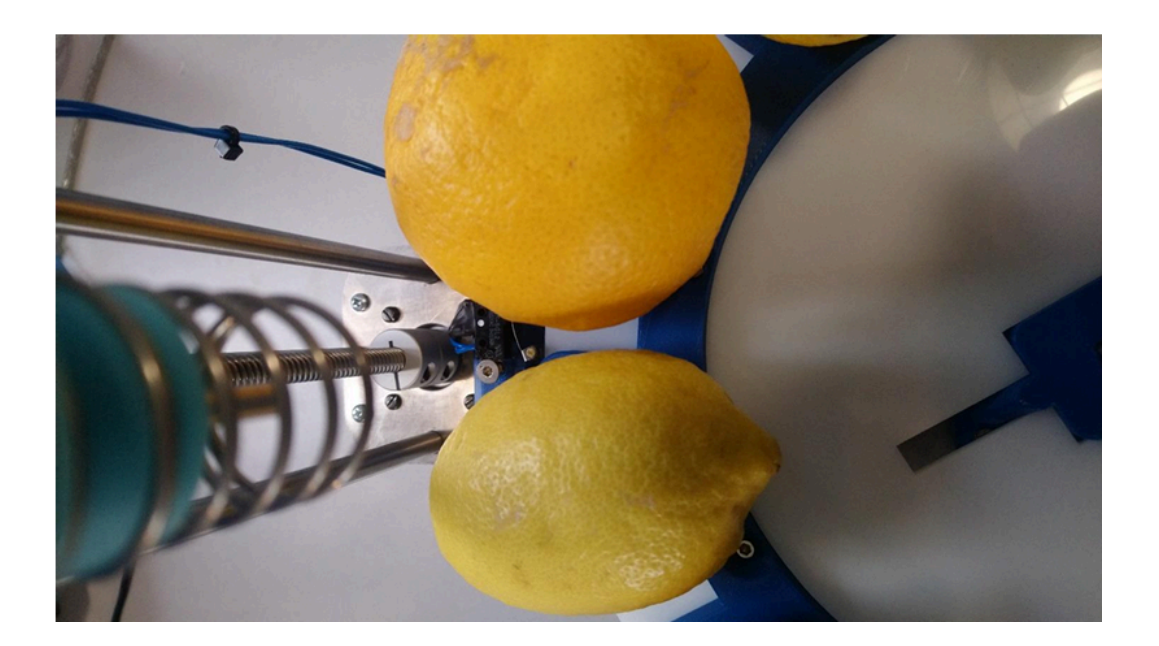

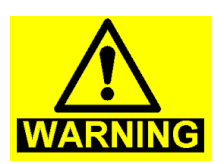

#### 4. Measurement Strategies

The **Agrosta® Wonderfast** allows you to choose between **two different measurement strategies**, depending on the type of fruit and the desired analysis method:

**1** Penetrometry Measurement (Fixed Travel / Variable Pressure)

- In this method, you set the penetration depth (RUN/TRAVEL) inside the fruit.
- The machine will then **measure the pressure required** to reach this depth.
- This method is commonly used for **penetrometry tests** to evaluate fruit firmness.
- **V** Fill in the fields highlighted in **YELLOW** in the software.

#### **2** Deformation Measurement (Fixed Pressure / Variable Deformation)

- In this method, you set a fixed pressure, and the machine will measure the deformation of the fruit. This strategy is typically used for soft fruits. It allows measurements according to the FIRMTECH standard:
  - Low pressure corresponds to the TRIGGER.
  - High pressure corresponds to PRESSURE GRAMS.

#### • **V** Fill in the fields highlighted in **ORANGE** in the software.

| side ti<br>cel wi<br>IE (Or<br>single | he Excel cells, or o<br>ndow where the da<br>the right)<br>a letters, don't sele | open an exist<br>ata will start<br>ect columns v | ing file<br>to be displayed<br>with 2 letters o | d<br>r more (AA, B       | 8)        |               | START NEW<br>Click before<br>measurem | SERIE<br>pre<br>hent | STATISTICS<br>Click after<br>measurement | ,                     | N GRAMS OR IN 0.1MM               |
|---------------------------------------|----------------------------------------------------------------------------------|--------------------------------------------------|-------------------------------------------------|--------------------------|-----------|---------------|---------------------------------------|----------------------|------------------------------------------|-----------------------|-----------------------------------|
| ert E                                 | pression Layout                                                                  | Display                                          |                                                 |                          |           |               |                                       |                      |                                          | s                     | IZE                               |
| Print                                 | Paste Cut                                                                        | Verdana<br>B I                                   | •<br>⊻ ↔ ⊞                                      | 10 • A* A<br> • ] A  • @ | Alignment | Lumber Styles | Cells Edt                             |                      |                                          | INTLAD SIZE mm        | N MM ADJUSTED WITH<br>NITIAL SIZE |
|                                       | Clipboard                                                                        |                                                  | Font                                            |                          | •         | • •           | • •                                   |                      |                                          |                       | 140                               |
|                                       | C                                                                                | D                                                |                                                 | E                        | 6         | u             |                                       | 1                    | × ^                                      | TRIGGER (GRAMS)       |                                   |
| ,                                     | L.                                                                               |                                                  | 5                                               | - F                      | G         |               | 1                                     | ,                    | N.                                       |                       | 100                               |
|                                       |                                                                                  |                                                  |                                                 |                          |           |               |                                       |                      |                                          | NUMBER OF TESTS       | 3                                 |
|                                       | 1 / 3 / 2023                                                                     | 9:4                                              |                                                 |                          |           |               |                                       |                      |                                          | Fix PRESSURE &        | Fix TRAVEL &                      |
|                                       | Measurement                                                                      | Size                                             | Purple %                                        | Blue %                   | Green %   | Yellow %      | Orange %                              | Red %                |                                          | Measure TRAVEL        | Measure PRESSURE                  |
|                                       |                                                                                  |                                                  |                                                 |                          |           |               |                                       |                      |                                          | Set cherry parameters | Set tomato parameters             |
|                                       |                                                                                  |                                                  |                                                 |                          |           |               |                                       |                      |                                          | Set blueberry param.  | Set apple parameters              |
|                                       |                                                                                  |                                                  |                                                 |                          |           |               |                                       |                      |                                          |                       | Set cherry parameters             |
|                                       |                                                                                  |                                                  |                                                 |                          |           |               |                                       |                      | _                                        |                       | Set blueberry param.              |
|                                       |                                                                                  |                                                  |                                                 |                          |           |               |                                       |                      |                                          | _                     | Set strawberry param.             |
|                                       |                                                                                  |                                                  |                                                 |                          |           |               |                                       |                      |                                          | SPEED IN 0.1 MM/S     | SPEED IN 0.1 MM/S                 |
|                                       |                                                                                  |                                                  |                                                 |                          |           |               |                                       |                      |                                          | 150                   | 50                                |
|                                       |                                                                                  |                                                  |                                                 |                          |           |               |                                       |                      |                                          | PRESSURE GRAMS        | RUN IN 0.1 MM                     |
|                                       |                                                                                  |                                                  |                                                 |                          |           |               |                                       |                      |                                          | 500                   | 60                                |
|                                       |                                                                                  |                                                  |                                                 |                          |           |               |                                       |                      |                                          |                       |                                   |
|                                       |                                                                                  |                                                  |                                                 |                          |           |               |                                       |                      |                                          | LAUNCH                | LAUNCH                            |
|                                       |                                                                                  |                                                  |                                                 |                          |           |               |                                       |                      |                                          | OYCLE                 | CYCLE                             |
|                                       |                                                                                  |                                                  |                                                 |                          |           |               |                                       |                      |                                          | (0.1mm)               | (Grams)                           |

#### **10. Adjusting the Size Measurement**

To ensure accurate fruit size measurement, you need to enter the initial size in millimeters.

#### Setting the Initial Size

- This value corresponds to the **distance between the sensor head and the middle of the cup height** of the turntable you are using.
- Enter this value in the "Initial size" field in the software.

#### Calibration & Adjustment

- Perform test measurements with fruits of a known size.
- If needed, adjust the initial value:
  - Adding 1 mm to the initial size will add 1 mm to the measured fruit size.
  - Adjust accordingly until the measurements match the actual fruit sizes.
  - 0

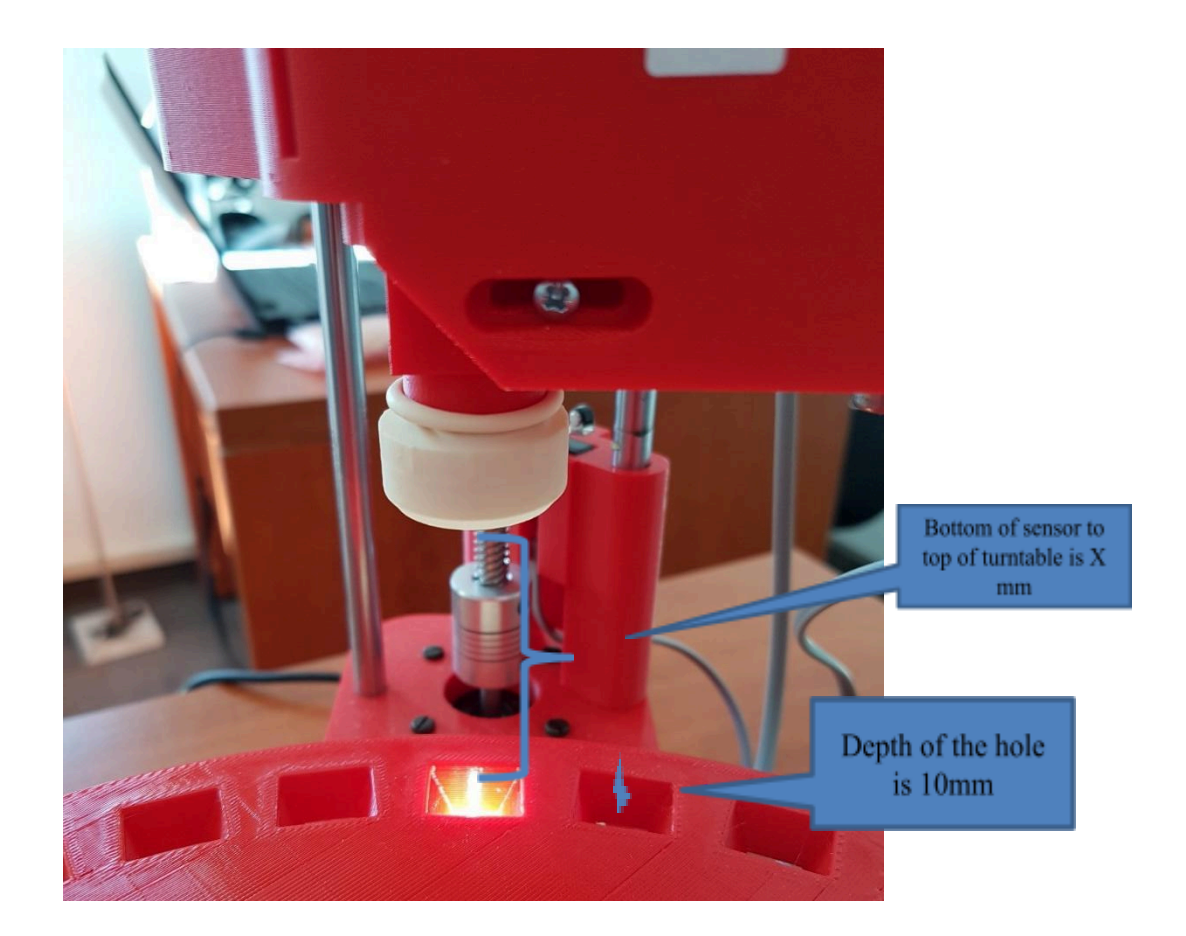

11. Adjusting the Trigger, Speed, and Run (Stroke) Parameters (In RUN Adjustment Mode)

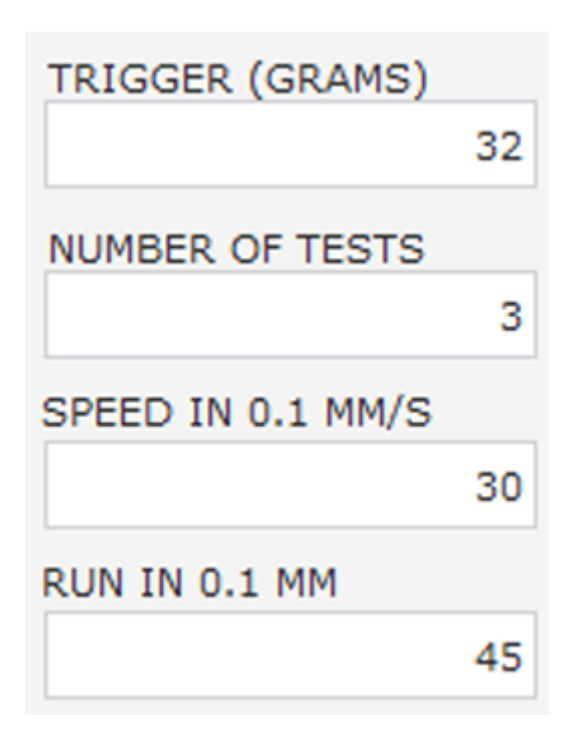

The **RUN adjustment mode** allows you to fine-tune the key parameters that determine how the **Agrosta® Wonderfast** interacts with the fruit during testing.

- TRIGGER Contact Pressure Threshold
  - The **TRIGGER** defines the **pressure** at which the machine **detects that it has touched the fruit**.
  - Once the **trigger pressure** is reached, the machine **begins the RUN** (penetration) as defined in **increments of 0.1 mm**.
  - Increasing the TRIGGER value results in deeper penetration into the fruit.

For fruits with an irregular surface (e.g., raspberries, blackberries):

- Increase the **TRIGGER** value to **reduce the influence of surface irregularities**, ensuring more consistent measurements.
- SPEED & RUN (Stroke) Post-Contact Parameters

- These two parameters control the **speed and depth** of penetration after the machine **touches the fruit**.
- Their impact on measurement accuracy is very high.

#### SPEED Adjustments:

- The maximum speed value is **200**, corresponding to **20 mm/second**.
- If a value higher than 200 is entered, the motor will block and stop moving (this will not damage the machine).
- There is no minimum speed limit.

#### **RUN (Stroke) Adjustments:**

- The minimum RUN value is 20, which corresponds to a 2 mm penetration depth.
- If the **applied pressure reaches 13,000 grams**, the tray will **automatically return** without completing the full stroke.
- If you consistently get exactly 13,000 grams, you should:
  - **Reduce the RUN value** (shorten the penetration stroke).
  - Use a smaller tip for testing.

### **Spring System**

The **spring system** is designed to **hold the fruit in place** on the table during measurement.

- It helps **stabilize** the fruit to ensure **consistent** and **accurate** results.
- However, it is not essential for the machine's operation.

**If you prefer, you can remove the spring system** without affecting the functionality of the device.

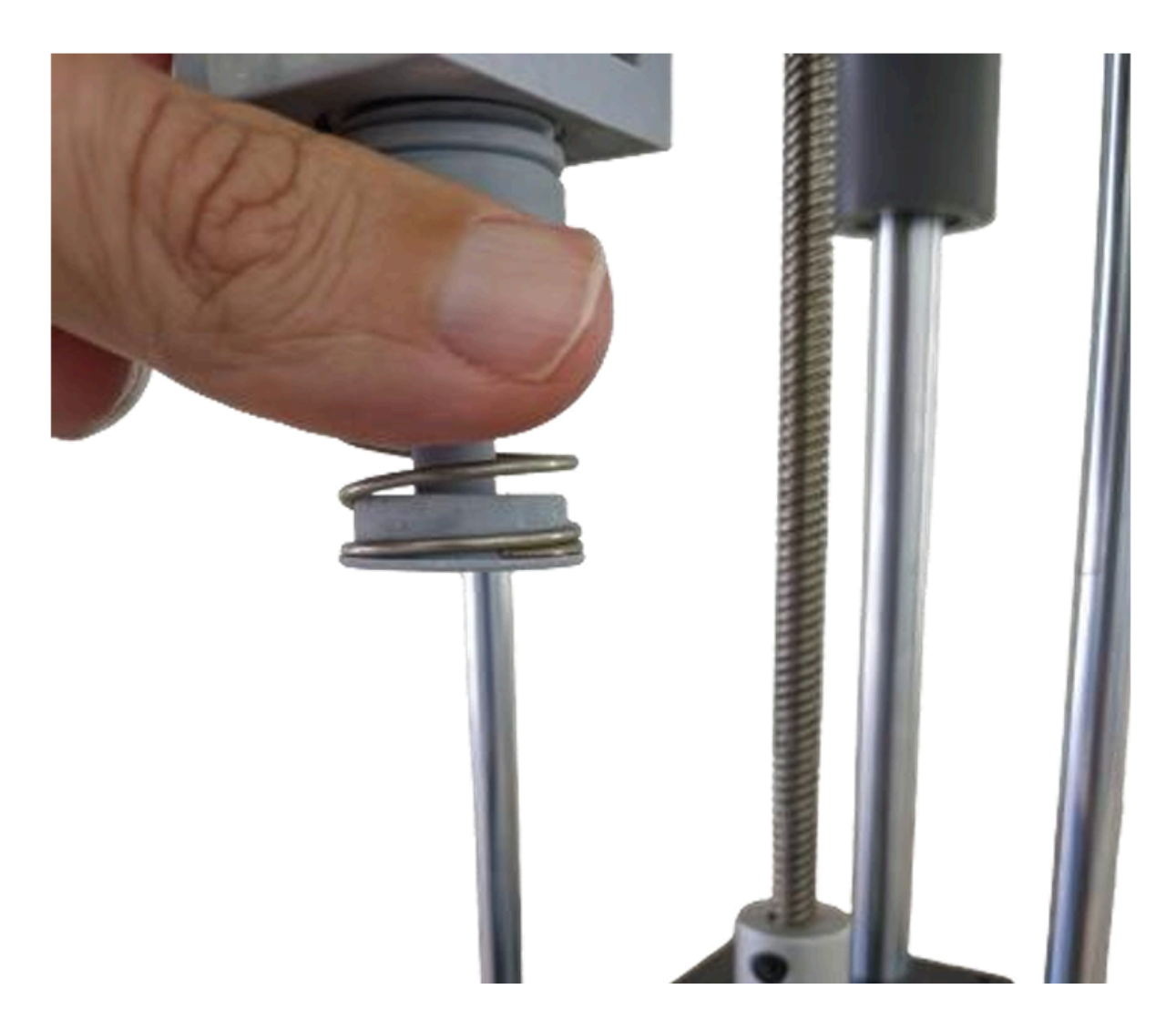

### **Optional Colorimeter**

The color measurement is performed from under the table.

|     |                | - 00 K | aste = cob) |        | ∠ <del>ao</del> ∐ |          | Alignment Nu | mber Styles | Cells Edit |             |   |
|-----|----------------|--------|-------------|--------|-------------------|----------|--------------|-------------|------------|-------------|---|
|     | Document       |        | Clipboard   |        | Font              |          | -            |             |            |             |   |
| J19 | ×              | ~      |             |        |                   |          |              |             |            |             |   |
|     | A              | В      | С           | D      | E                 | F        | G            | н           | I          | J           | K |
| 1   | 12 / 23 / 2022 | 15:51  |             |        |                   |          |              |             |            |             |   |
| 2   | Measurement    | Size   | Purple %    | Blue % | Green %           | Yellow % | Orange %     | Red %       |            |             |   |
| 3   | 1325           | 132    | 0           | 0      | -3                | -1       | 4            | 0           |            | No sample   |   |
| 4   | 2509           | 107    | 95          | 91     | 93                | 99       | 102          | 101         |            | White sheet |   |
| 5   | 2050           | 114    | 6           | 0      | 8                 | 6        | 33           | 38          |            | Cherry 1    |   |
| 6   | 2125           | 94     | 5           | 0      | 10                | 4        | 36           | 38          |            | Cherry 1    |   |
| 7   | 2577           | 108    | 4           | 1      | 6                 | 3        | 34           | 43          |            | Cherry 2    |   |
| 8   | 1758           | 95     | 3           | 0      | 6                 | 1        | 23           | 32          |            | Cherry 3    |   |
| 9   | 14             | 110    | 7           | 1      | 10                | 6        | 41           | 50          |            | Cherry 4    |   |
| 10  | 12             | 107    | 8           | 3      | 9                 | 7        | 40           | 50          |            | Cherry 4    |   |
| 11  | 7              | 54     | 53          | 52     | 41                | 57       | 46           | 57          |            | Grey sample |   |
| 12  | 7              | 54     | 54          | 52     | 42                | 57       | 47           | 57          |            | Grey sample |   |
| 13  |                |        |             |        |                   |          |              |             |            |             |   |
| 14  |                |        |             |        |                   |          |              |             |            |             |   |
| 15  |                |        |             |        |                   |          |              |             |            |             |   |
| 16  |                |        |             |        |                   |          |              |             |            |             |   |

The Agrosta® Wonderfast is capable of measuring six different colors, providing relative values based on the detected light reflection.

#### **Measurement Scale**

- The maximum value is reached with "Pure White".
- The minimum value is assigned to "No Sample" (absence of fruit).

#### Measured Wavelengths (in nanometers)

- 450 nm
- 500 nm
- 550 nm
- 570 nm
- 600 nm
- 650 nm

#### **Calibration Reference**

• A pure white surface placed on the turntable will return a value of 1000 for each wavelength.

- Dominant colors in a fruit will correspond to the highest percentage values.
  - Example: Cherries produce high readings in the Red and Orange spectrum (*Wavelengths 570-650 nm*).

This system allows for accurate color classification and fruit quality analysis.

### **Excel Functions in the Software**

The software includes a **built-in light version of Excel**, allowing you to use all **standard Excel functions** such as:

- =AVERAGE()  $\rightarrow$  Calculate the average of a dataset.
- **=STDEV()**  $\rightarrow$  Calculate the standard deviation.
- Many other functions are available in the "Expression" tab.

#### **Quickly Access Batch Statistics**

- When you have **finished a batch**, you can obtain **quick statistics** by clicking on the **"STATISTICS"** button, located at the **top center of the window**.
- **V** This feature was introduced in 2021.

| ¥ wo                                             | ONDERFAST by A                                                                         | GROSTA www                                                                                  | .agrosta.org                                                                                    | Version with I                                                             | DUROFEL head f                                                         | or soft fruits and berries   | OFEL head for so                   | oft fruits and | berries             |         |           |      |   |                       |
|--------------------------------------------------|----------------------------------------------------------------------------------------|---------------------------------------------------------------------------------------------|-------------------------------------------------------------------------------------------------|----------------------------------------------------------------------------|------------------------------------------------------------------------|------------------------------|------------------------------------|----------------|---------------------|---------|-----------|------|---|-----------------------|
| 1/ Cor<br>2/ Wri<br>3/ Clic<br>4/ Clic<br>Note : | nect the mach<br>te or copy any<br>k on the cell in<br>k on START NE<br>Works only wit | ne by selecting<br>data inside the<br>the Excel wind<br>W SERIE (On th<br>hin the single le | the COM port<br>Excel cells, or<br>ow where the<br>e right)<br>tters, don't se<br>ession Layout | on the right,<br>open an exi<br>data will star<br>elect columns<br>Display | , and click on C<br>sting file<br>t to be displaye<br>with 2 letters o | oK<br>ed<br>or more (AA, BB) | on OK<br>Hayed<br>ers or more (AA, | BB)            | ART NEW SERI        | E STAT  | FISTICS S | BIZE |   | 1/ CO<br>MACHI<br>COM |
|                                                  | lew Popen Sav                                                                          | e Print                                                                                     | Paste TE Cop                                                                                    | Verdana<br>B I                                                             | a →<br>U ab E<br>Font                                                  | 10 ▼ A* A*<br>]   ▼          | <u>▼ 10</u> ▼ A*<br>⊞  ▼   A  ▼ 4  | A*             | 100<br>Number Style | s Cells | Edit      |      |   |                       |
|                                                  | A                                                                                      | в                                                                                           | C                                                                                               | D                                                                          | E                                                                      | F G                          | font                               | •              | • •                 | •       | •         |      |   | _                     |
| 1                                                | 6 / 2 / 2020                                                                           | 16:47                                                                                       |                                                                                                 |                                                                            |                                                                        |                              |                                    |                |                     |         |           |      |   |                       |
| 2                                                | Durofel %                                                                              | Size                                                                                        |                                                                                                 |                                                                            |                                                                        |                              | F                                  | G              | Н                   | I       | J         | K    | L |                       |
| 3                                                | 60                                                                                     | 25                                                                                          |                                                                                                 |                                                                            |                                                                        |                              |                                    |                |                     |         |           |      |   |                       |
| 4                                                | 89                                                                                     | 27                                                                                          |                                                                                                 |                                                                            |                                                                        |                              |                                    |                |                     |         |           |      |   | OK (C                 |
| 5                                                | 42                                                                                     | 20                                                                                          |                                                                                                 |                                                                            |                                                                        |                              |                                    |                |                     |         |           |      |   |                       |
| 6                                                |                                                                                        |                                                                                             |                                                                                                 |                                                                            |                                                                        |                              |                                    |                |                     |         |           |      |   |                       |
| -                                                |                                                                                        | 2.4.51                                                                                      |                                                                                                 |                                                                            |                                                                        |                              |                                    |                |                     |         |           |      |   | INITIAL S             |
| /                                                |                                                                                        | 2.4 . 1                                                                                     |                                                                                                 |                                                                            |                                                                        |                              |                                    |                |                     |         |           |      |   |                       |
| 8                                                | =AVERAGE(A                                                                             | • · · · · · · · · · · · · · · · · · · ·                                                     |                                                                                                 |                                                                            |                                                                        |                              |                                    |                |                     |         |           |      |   |                       |
| 89                                               | =AVERAGE(A                                                                             |                                                                                             |                                                                                                 |                                                                            |                                                                        |                              |                                    |                |                     |         |           |      |   |                       |

Congratulations! **ﷺ** You are now ready to fully utilize the AGROSTA® Wonderfast.

If needed, refer to the user manual for additional guidance and explore all the features offered by this device.

Happy measuring! 🍇 🍒